## ثبت درخواست با استفاده از ایمیل دانشجویی

در جهت تسهیل دسترسی دانشجویان به انواع خدمات دانشگاه و همچنین کاهش بروکر اسی اداری و استفاده از روش های نوین در ار ایه سرویس های دانشگاهی، طرح حامی به شما عزیز ان معرفی می گردد. این طرح قصد بر آن دارد تا با استفاده از سرویس های فناوری اطلاعات و شفاف سازی فرآیند های مرتبط رضایت شما را فراهم آورد. در این مستند به ار ایه گام به گام برای دو مخاطب این بخش یعنی دانشجویان و حامیان می پردازیم. در تعریف حامی شخصی است که از طرف شما، درخواست های شما را در محیط دانشگاه پیگیری و نتیجه آن را به اطلاع شما می رساند.

## مراحل انجام درخواست

پس از انجام دادن مراحل "فعالسازی ایمیل" به منظور ثبت درخواست بصورت زیر عمل کنید:

۱. ابتدا به ایمیل دانشگاه آزاد خود وارد شوید - https://mail.iau.ac.ir

۲. بر ای ثبت در خواست می توانید از دو بخش نشان داده شده در عکس اقدام فرمایید.

| <br>والحاداراتين |     |       | 莘     | م جستجو <b>Q</b> | Email.Example<br>email.example@iau.ir |
|------------------|-----|-------|-------|------------------|---------------------------------------|
|                  | ٢٠٠ |       |       | اعلانات ط        | 🔶 نامه جدید 🗸                         |
| j                | ساي | تاريخ | موضوع | فرستنده          | ع نامه جدید                           |
|                  |     |       |       |                  | 💼 رویداد جدید                         |
|                  |     |       |       |                  | 🛓 مخاطب جدید                          |
|                  |     |       |       |                  | 🚯 سند جدید                            |
|                  |     |       |       |                  | کر درخواست جدید<br>هرزنامه            |
|                  |     |       |       |                  | 🖷 سطل زباله                           |
|                  |     |       |       |                  | 💼 پوشەھا 🔨                            |
|                  |     |       |       |                  | 1 🖿                                   |
|                  |     |       |       |                  | تنظيمات                               |
|                  |     |       |       |                  | ⊷] خروج                               |

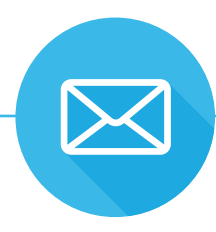

۳. با کلیک روی گزینه ثبت درخواست وابسته به تعداد رشتـه هایی که در آن تحصیل می کنید دو حـالت پیش می آید.

۰ اگر دانشجوی چند رشته باشید امکان انتخاب بین چند حامی به وجود می آید. و شما می توانید به حامی مختص داده شده به آن حامی درخواست بفرستید.

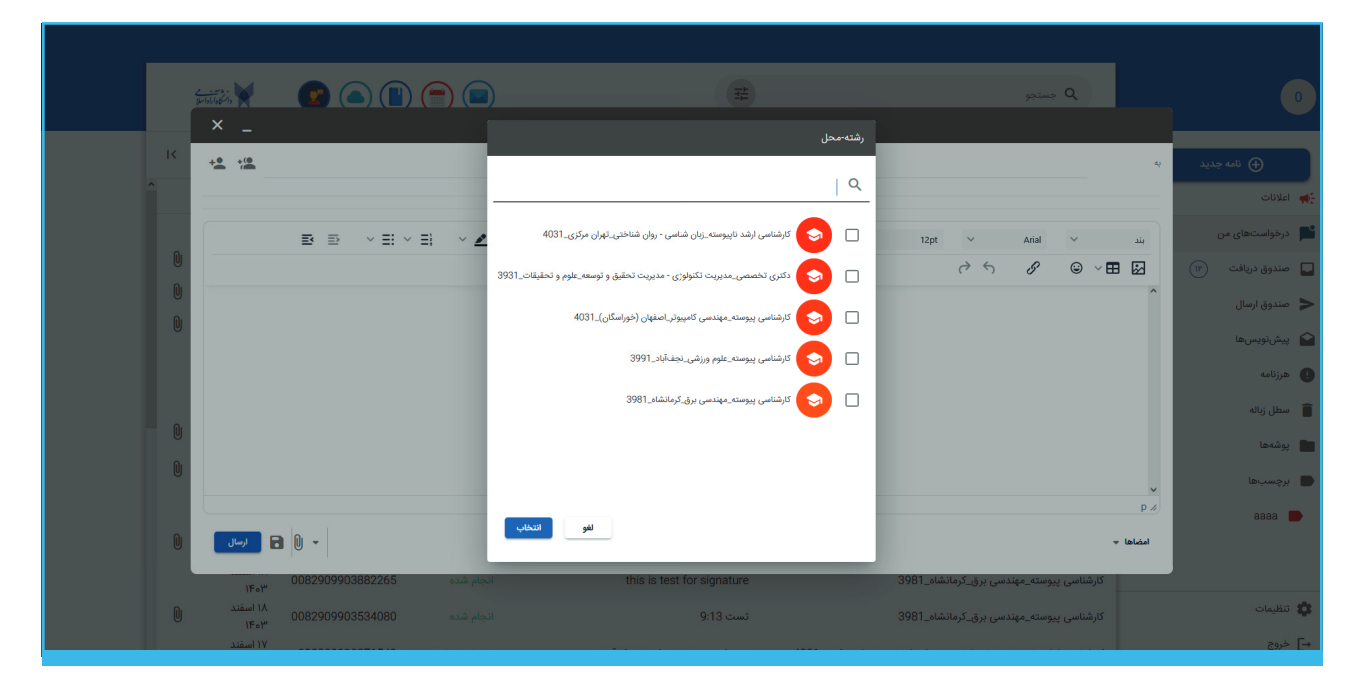

۰ در صورت تحصیل در یک رشته ، مطابق عکس زیر ، آدر س حامی شما به صورت خودکار در بخش گیرنده درخواست نوشته می شود .

|                                                 |                      | Ŷ                                                                                                    | نامه جدید |
|-------------------------------------------------|----------------------|----------------------------------------------------------------------------------------------------|-----------|
|                                                 |                      | موضوع<br>^                                                                                                    |           |
| 0                                               |                      | درخواست گواهی اشتغال به تحصیل                                                                                                    | (17)      |
| 0                                               |                      | درخواست سر ترم آخر زدن                                                                                                    |           |
| 0                                               |                      | <ul> <li>درخواست میسیون سطح 3</li> <li>درخواست میسیون سطح 3</li> </ul>                                                                                                    |           |
|                                                 |                      | درخواست تعیشیون سطح ے<br>دیخواست کا دادہ کا دیاہ تاید دید تحصیل                                                                                                    |           |
|                                                 |                      | <ul> <li>A standard of a standard of the standard of the s</li></ul> |           |
|                                                 |                      |                                                                                                    |           |
|                                                 |                      |                                                                                                    |           |
| 0                                               | Press Alt+0 for help | •<br>P #                                                                                                    |           |
| • 0 🖬 (بسر                                      |                      | امضاها 👻                                                                                                    |           |
| السفند الم<br>انجام شده 0082909903534080 السفند | تست 9:13             | كارشناسى پيوستە_مەندسى برق_كرمانشاە_3981                                                                                                    |           |
| ۲۰۵۰<br>۱۷ آسفند                                |                      |                                                                                                    |           |
|                                                 |                      |                                                                                                    |           |

۴. کافی است از بخش موضوع ، موضوع درخواست خود را انتخاب کنید و متن درخواست خود را بنویسید و اگر احتیاجــی به پیوست فایل مــی باشد آن را اضافه کنید و روی گزینه ارسـال کلیک کنید. ( هر واحد دانشـگاهی درخواست هـایی که به صـورت الکترونیک ار ایه می کند را همـواره بروزرسـانی می کند، در حال حاضـر کلیـه درخواست ها به صورت الکترونیک ار ایه نمی شود.)

| × _                                    |           |                      |                                          |             |
|----------------------------------------|-----------|----------------------|------------------------------------------|-------------|
| پېروسته_مهندسی برق_کرمانشاه_3981 🛞 👙 🕂 | كارشناسى  |                      | 4                                        | 🕀 نامه جدید |
| ^                                      |           |                      | موضوع                                    |             |
|                                        |           |                      | درخواست گواهی اشتغال به تحصیل            | ىتىھاي من   |
|                                        |           |                      | درخواست سر ترم آخر زدن                   | دریافت (۱۲  |
| e e e e e e e e e e e e e e e e e e e  |           |                      | م درخواست کمیسیون سطح 3                  | ارسال       |
|                                        |           |                      | درخواست کمیسیون سطح 2                    | يسها        |
|                                        |           |                      | درخواست کارنامه کل برای تایید دیه تحصیلی |             |
| 0                                      |           |                      |                                          | باله        |
| Q                                      |           |                      |                                          | l           |
|                                        |           |                      |                                          | بها         |
| Q                                      |           | Press Alt+0 for help | P #                                      | a           |
|                                        |           |                      | امضاها س                                 |             |
| اسفند ۱۸<br>۱۴۰۳ 0082909903534080      | انجام شده | تست 9:13             | كارشناسى پيوستە_مەندسى برق_كرمانشاە_3981 | e           |
| ۱۷ اسفند                               |           |                      |                                          |             |

۵. پس از ثبت درخواست، از بخش "درخواست های من"، درخواست شما قابل مشاهده و پیگیری می باشد .

| <b>Email.</b><br>email.examj | q جستجو                                                       | 포                                               | ) 📄 🔳            | 😰 🖲 🔳            | بر من من من من من من من من من من من من من |   |
|------------------------------|---------------------------------------------------------------|-------------------------------------------------|------------------|------------------|-------------------------------------------|---|
| ، جدید                       | C                                                             |                                                 |                  | ۲۵ - ۱           |                                           |   |
|                              | رشته محل                                                      | موضوع                                           | وضعیت<br>درخواست | کد پیگیری        | تاريخ                                     |   |
| 0                            | دکتري تخصصي-مهندسی محیط زیست - آب و فاضلاب- تهران<br>غرب-3991 | درخواست گواهی اشتغال به تحصیل                   | رد شده           | 0072350636193880 | ۲۳ بهمن<br>۱۴۰۳                           |   |
| (F)                          | كارشناسي پيوسته-مهندسی عمران- تهران غرب-3941                  | درخواست گواهی اشتغال به تحصیل                   | رد شده           | 0072350636757359 | ۱۶ بهمن ۱۴۰۳                              | U |
|                              | دکتري تخصصي-مهندسی محیط زیست - آب و فاضلاب- تهران<br>غرب-3991 | درخواست اخذ بیش از 20 واحد دانشجویان ترم<br>آخر | انجام شده        | 0072350636974654 | ۱۶ بهمن ۱۴۰۳                              | Û |
|                              | كارشناسي پيوسته-نقاشى- تهران غرب-4001                         | درخواست مجوز بازگشت به تحصیل                    | در حال پردازش    | 0072350636996309 | ۱۵ بهمن ۱۴۰۳                              |   |
|                              | دکتري تخصصي-مهندسی محیط زیست - آب و فاضلاب- تهران<br>غرب-3991 | درخواست معرفی به استاد                          | انجام شده        | 0072350636673948 | ۱۳ بهمن ۱۴۰۳                              | 0 |
|                              | دکتري تخصصي-مهندسی محیط زیست - آب و فاضلاب- تهران<br>غرب-3991 | اعلام آمادگی دفاع از پایان نامه کارشناسی ارشد   | انجام شده        | 0072350636925729 | ۱۳ بهمن ۱۴۰۳                              |   |
| ^                            | دکتري تخصصي-مهندسی محیط زیست - آب و فاضلاب- تهران<br>غرب-3991 | درخواست گواهی اشتغال به تحصیل                   | انجام شده        | 0072350636617729 | ۱۳ بهمن ۱۴۰۳                              |   |
|                              | كارشناسي پيوسته-طراحى صنعتى- تهران غرب-4021                   | انتخاب داور دفاع                                | تحویل به حامی    | 007235063636823  | ۱۳ بهمن ۱۴۰۳                              | U |
|                              |                                                               |                                                 |                  |                  |                                           |   |
|                              |                                                               |                                                 |                  |                  |                                           |   |

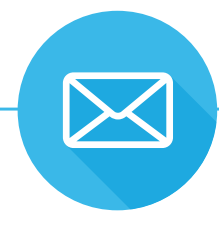

۶. در بخش وضعیت درخواست ، امکان مشاهده ۳ وضعیت وجود دارد :

- تحویل به حامی: در خواست شما به حامی تحویل داده شده است و باید منتظر پاسخ حامی باشید.
  - در حال پیگیری: حامی درخواست شما را باز کرده و در حال پیگیری درخواست می باشد.
    - درخواست بسته شده: درخواست شما توسط حامی به انجام رسیده و یا رد شده.

دقت بفرمایید که شما وضعیت درخواست خود را از بخش درخواست ها مشاهده می کنید، لیکن کلیه مکاتبات دانشگاه از طریق ایمیل با شما صورت می گیرد. در ادامه به آموزش این قسمت می پردازیم:

۰۷. بر ای مشاهده پاسخ درخواستهای ارسال شده به حامی؛ کافی است ابتدا روی نشانگر ۱ و سپس روی نشانگر ۲ کلیک روی این گزینه و سپس صندوق دریافت کلیک بفرمایید.

|   | دار کاراراله ا                                                            | S 🖲 🖲 🗐 1      | 莘                                             | مستجو Q              |   | •                |
|---|---------------------------------------------------------------------------|----------------|-----------------------------------------------|----------------------|---|------------------|
|   | $ \boldsymbol{\varsigma}-\boldsymbol{\varsigma}_{-}\rangle \rightarrow  $ | ۲۵ - ۱         |                                               |                      | G | 🕁 نامه جدید 🗸    |
|   | سايز 🖙                                                                    | تاريخ =        | موضوع                                         | فرستنده              |   | 🛻 اعلانات        |
| · | ` O                                                                       | (۵:۱۵) ق.ظ     | this is test for display.                     | كارشناسي پيوسته-مه   |   | 📕 درخواستهای من  |
|   | 0                                                                         | ట్.థ్ ంళి:Fo   | this is test in 9:40.                         | كارشناسي پيوسته-مه   |   | 🖵 صندوق دریافت 🕅 |
|   | 0                                                                         | Υ٣:۴٥ ق.ظ      | legal test                                    | • فن آوران برتر اندی |   |                  |
|   | 0                                                                         | ۹:۲۷ ق.ظ       | pro test                                      | javad najafi         |   | المعلقة المعلق   |
|   | 0                                                                         | ۵۲:۹۰ ق.ظ      | employee test                                 | javad najafi         |   |                  |
|   | -                                                                         | ۱۴ اسفند ۱۸    | (2) aa پذيرفتن: (2)                           | chtest, me           |   | ی هرزنامه 🌒      |
|   | U                                                                         | ۱۴۰۳ اسفند ۱۴۰ | test for photo , video , excel                | chtest               |   | 💼 سطل زباله      |
|   | 0                                                                         | ۱۸ اسفند ۲۴۰   | testing for display photo                     | chtest               |   | يوشەھا           |
|   | 0                                                                         | ۱۴۰۳ اسفند ۱۸  | this is test for signature.                   | كارشناسي پيوسته-مه   |   |                  |
|   |                                                                           | ۱۴ اسفند ۱۴۰   | پاسخ: درخواست ارسال و دریافت نمرات مهمانی (2) | sup123011, me        |   | برچسبھا          |
|   | U                                                                         | ۱۴۰۱ اسفند ۱۴۰ | . تست تست 11:50                               | كارشناسي پيوسته-مه   |   | aaaa 📕           |
|   | 0                                                                         | ۱۸ اسفند ۲۳۰   | يېسييسې (2)                                   | me •                 |   |                  |
|   | U                                                                         | ۱۸ اسفند ۳۰    | تست حقوقى 11:15 (2)                           | me, 80808080         |   |                  |
|   | Û                                                                         | ۱۸ اسقند ۳۵۱   | this is test for signature.                   | كارشناسي پيوسته-مه   |   | 🔯 تنظیمات        |
|   | 0                                                                         | ۱۸ اسفند ۱۸    | . تست 9:13                                    | كارشناسي پيوسته-مه   |   | ج] خروج          |

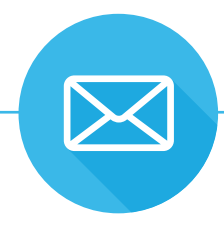

۸. با کلیک روی پیام دریافتی امکان مشاهده پاسخ حامی فراهم می شود.

| ÷ |                                     | spino Q this is test in 9.40 $$                                                                                 | •                             |
|---|-------------------------------------|----------------------------------------------------------------------------------------------------|-------------------------------|
|   | : 🗃 🏟 vitite 1949 added 19 optimize | ې ارشناسي پيوسته-مهندسی برق- کرمانشاه-sm-192-40119-4-3981@iau.ir> 3981 کارشناسي پيوسته-مهندسی برق- کرمانشاه-    | <ul> <li>نامه جدید</li> </ul> |
|   |                                     |                                                                                                    | ┿ اعلانات                     |
|   |                                     |                                                                                                    | 📕 درخواستهای من               |
|   |                                     | شرح درخراست<br>از: * abolfazi salarian'                                                                         | 🔲 صندوق دریافت 🛛              |
|   |                                     | یه کارندانس بوینه-مینسی برای-کیمند-1998<br>ارسال شد: ایکشنبه- 19 است 1403<br>موضرع: 19:40 this is test in 9:40° | > 附 صندوق ارسال               |
|   |                                     |                                                                                                    | پیشنویسها 😭                   |
|   | hey dude                            |                                                                                                    | 🌒 هرزنامه                     |
|   |                                     |                                                                                                    | 📋 سطل زباله                   |
|   |                                     | کارونانی (۲۵۰ علی)<br>20 کیلونایت دریافت                                                                        | 💼 پوشەھا                      |
|   |                                     | <text html=""> دغانات<br/>البت دریافت<br/>۱۹۳۰ می داد.</text>                                                   | 🔺 برچسبها 🖿                   |
|   |                                     | 📳 دانلود ندام پیوستها                                                                                           | aaaa 📂                        |
|   |                                     | لاسام الم                                                                                                    |                               |
|   |                                     |                                                                                                    | 🔹 تنظيمات                     |
|   | $\downarrow$ $\uparrow$             |                                                                                                    | ج] خروج                       |

۰۹. در صورت نیاز به پاسخ دوباره از سمت شما می توانید با کلیک روی گزینه "پاسخ" دوباره به ارسال پیام به حامی ادامه دهید.

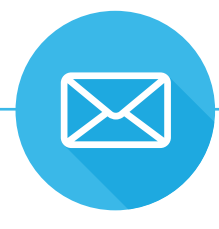